## نحوه ورود به سامانه یادگیری الکترونیکی و شرکت در کلاس های آنلاین

۱- ورود به سامانه مدیریت یکپارچه آموزش به آدرس: edu.haj.ir

✓ کلاس ها برخط ( آنلاین ) برگزار می گردد و در محیط Adobe Connect (ادوبی کانکت )
می باشد ، ابتدا نصب نرم افزار Adobe Connect (ادوبی کانکت ) در گوشی هوشمند ، لب تاپ و
یا کامپیوتر pc

√ درصورت استفاده از گوشی هوشمند برای برقراری ارتباط با استاد حتما از هنذفری استفاده گردد و برای استفاده از کامپیوتر pc حتما میکروفون پیشبینی نمایید .

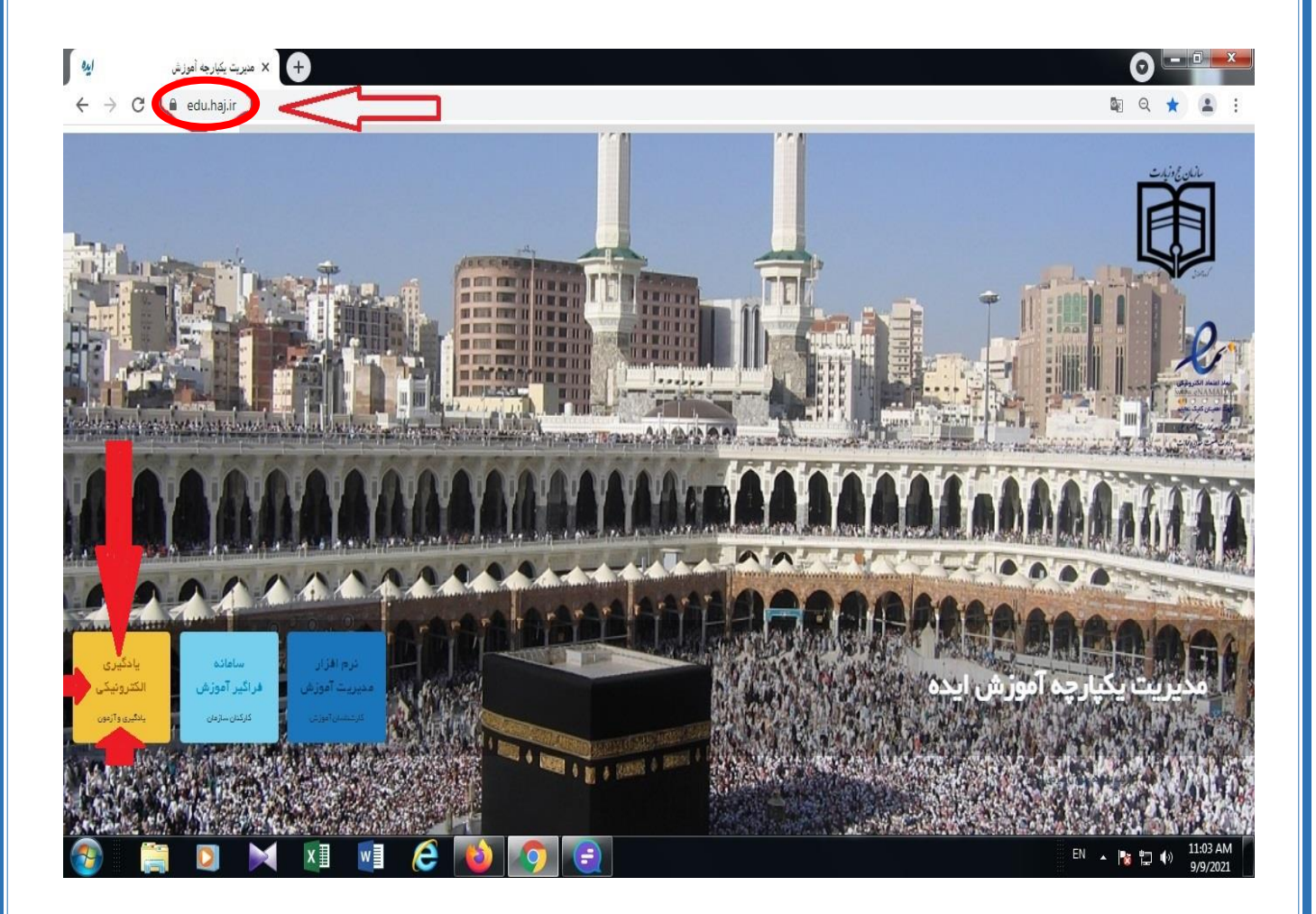

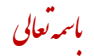

۲- انتخاب سامانه یادگیری الکترونیکی

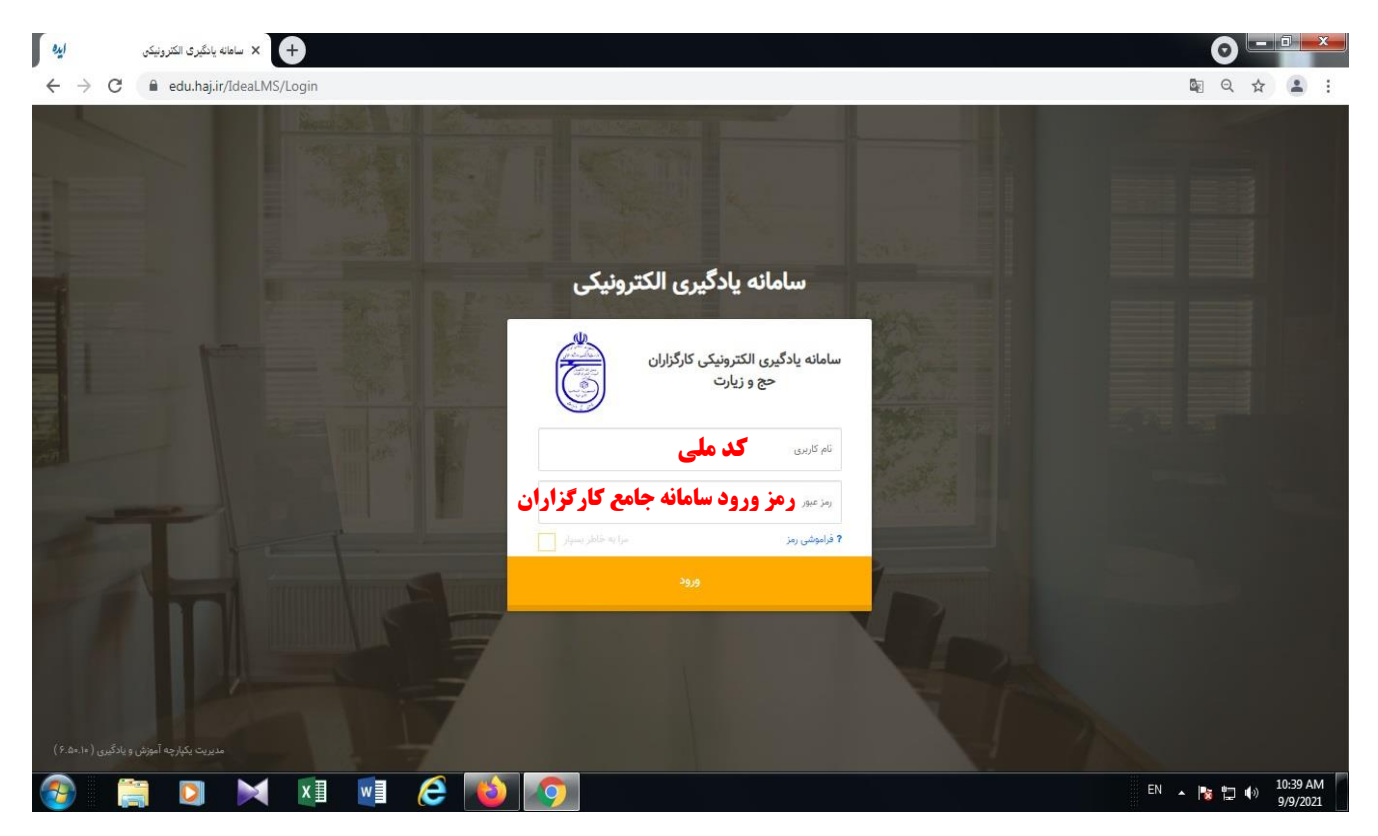

## ٣- انتخاب گزينه جلسات آنلاين :

| نرم افزار فرآیند آموزش کی ایام<br>خ - C - edu.haj.ir/Ide | امانه فراگیر 🖌 🖌 x<br>aLMS/Home | بانگیری الکترونیکی ا <b>ی</b> د × س | ululu X +                  |                                      | Q & <b>1</b> :                                      |
|----------------------------------------------------------|---------------------------------|-------------------------------------|----------------------------|--------------------------------------|-----------------------------------------------------|
| U # Q                                                    |                                 | 1F≈s/s₽/1A<br>1≈TPV(FI              |                            | <b>کترونیکی</b><br>کَرَلان جو دِنیات | سامانه یادگیری الک سامانه یادگیری الک الکترونیکی کا |
|                                                          | منابع                           | لچ<br>اخبار                         | انجمن<br>انجمن             | جلسات آنلاین                         |                                                     |
|                                                          |                                 | کَیری ایده ( ۶.۵۹.۱۴ )              | مدیریت یکپارچه آموزش و یاد |                                      |                                                     |
|                                                          |                                 |                                     |                            |                                      |                                                     |
|                                                          |                                 |                                     |                            |                                      |                                                     |
|                                                          |                                 |                                     |                            |                                      |                                                     |
|                                                          |                                 |                                     |                            |                                      |                                                     |
|                                                          |                                 |                                     |                            |                                      |                                                     |
| 🚳 📋 🕽                                                    | X XI VI 6                       | <b>()</b>                           |                            | EN                                   | ▲ 隆 💭 🕪 10:43 AM<br>9/9/2021                        |
|                                                          |                                 |                                     |                            |                                      |                                                     |

## ۴- ورود به کلاس مربوطه :

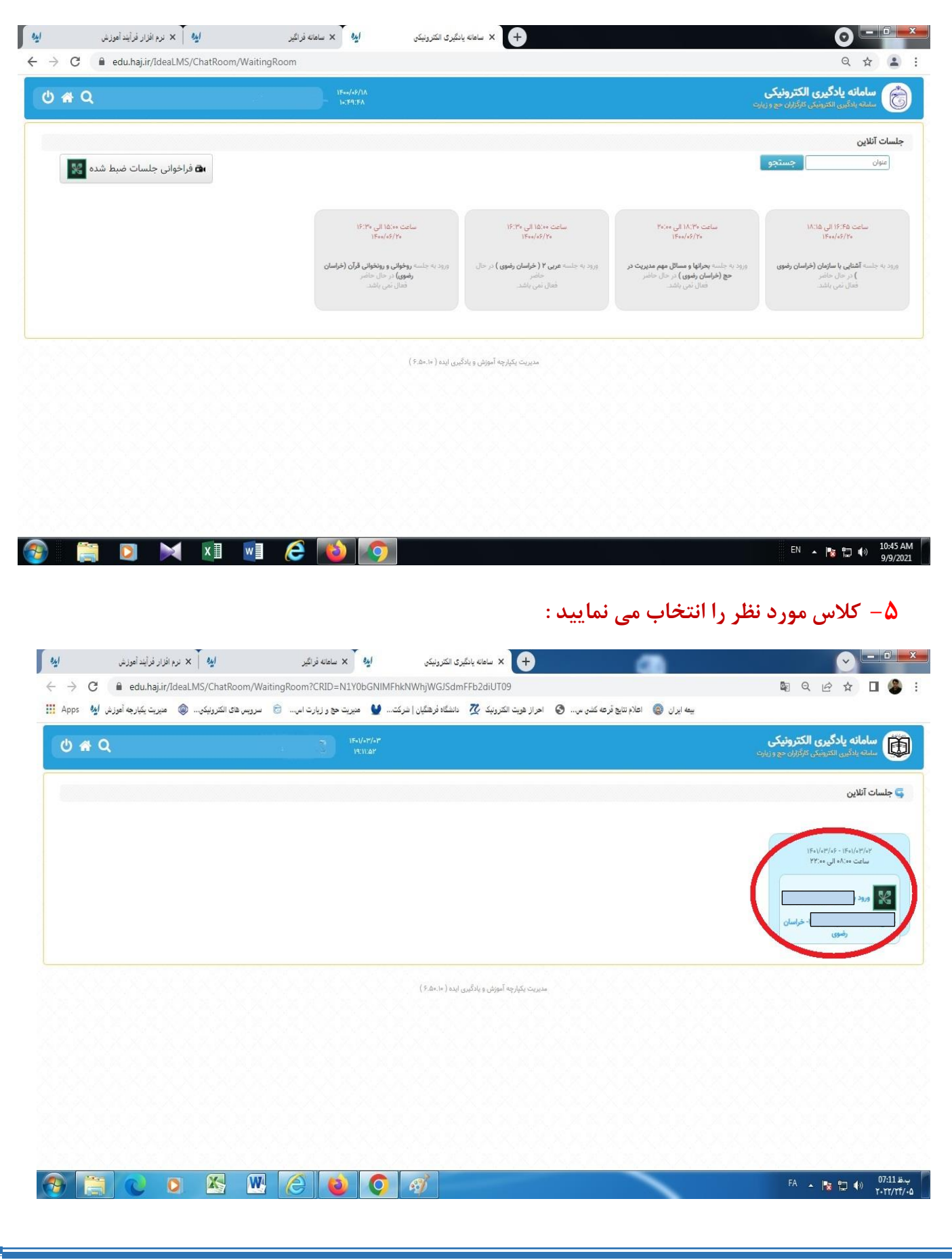

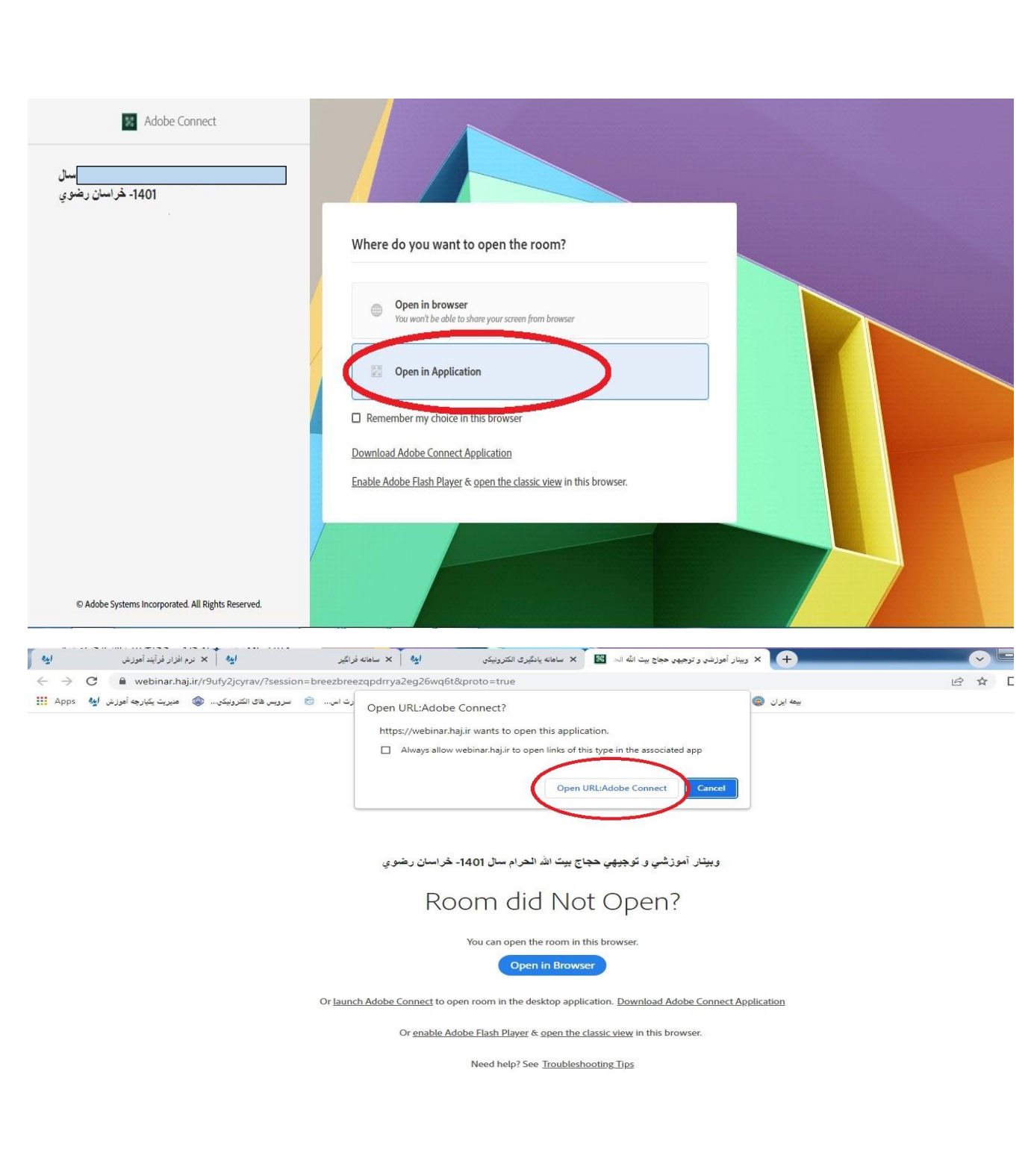

نکته مهم :

فراگیران گرامی : برای ارتباط مستقیم درکلاس با اساتید می بایست هنگام ورود به کلاس از طریق اپلیکیشن ( ورود در برنامه ) اقدام نمایید . در صورت ورود به کلاس با مرورگر ( browser ) امکان ارتباط با استاد وجود ندارد و شما به عنوان میهمان در کلاس حضور خواهید داشت .

<mark>نکته :</mark> برنامه کلاسی از طریق لینکهای :

ثبت و قابل رویت می باشد .

کلاس ها بر اساس کد کلاسی ( .....-**۱**–۱۳–۱۳ ) برای فراگیران برنامه ریزی شده است و فراگیران عزیز بایستی براساس کد کلاس برنامه درس مربوطه را دنبال نمایند .

جهت ورود به کلاس مجازی از لب تاب یا گوشی هوشمند استفاده نمایید و در صورت استفاده از رایانه برای ورود به کلاس ، داشتن وب کم ( دوربین ) و میکروفون ضرورت دارد .